Documentação de software - http://wiki.iws.com.br/

# Demonstrativo de Resultado do Mês

Para abrir esta ferramenta basta entrar no menu em:

Gerenciamento→Relatórios→Análise de Resultados→Demonstrativo de Resultado

Ao clicar nesta opção aparecerá a seguinte interface:

| 🆓 Demostrativo do Resultado do Mês                            |                         | ×                  |  |  |  |  |  |
|---------------------------------------------------------------|-------------------------|--------------------|--|--|--|--|--|
| Início 01/05/2017 🔽 Término 01/06/2017 🔽 🖌 Aplicar 🖾 Imprimir |                         |                    |  |  |  |  |  |
| Vendas Liquidas                                               |                         |                    |  |  |  |  |  |
| Vendas de Mercadoria                                          | 1.905.746,41            | (+)                |  |  |  |  |  |
| Devoluções de Vendas                                          | 0,00                    | (-)                |  |  |  |  |  |
| Abatimento sobre Vendas                                       | 0,00                    | (-)                |  |  |  |  |  |
| Receita Operacional Bruta                                     | 1.905.746,41            | (=)                |  |  |  |  |  |
| Impostos Sobre Venda                                          |                         |                    |  |  |  |  |  |
| ICMS Sobre Venda                                              | 32.262,69               | (-)                |  |  |  |  |  |
| PIS Sobre Venda                                               | 9.965,20                | (-)                |  |  |  |  |  |
| COFINS Sobre Venda                                            | 45.900,40               | (-)                |  |  |  |  |  |
| ST Sobre Venda                                                | 0,00                    | (-)                |  |  |  |  |  |
| IPI Sobre Venda                                               | 0,00                    | (-)                |  |  |  |  |  |
| Receita Operacional Liquida                                   | 1.817.618,12            | (=)                |  |  |  |  |  |
| Custo da Mercadoria                                           | 1.347.483,19            | (-)                |  |  |  |  |  |
| Lucro Bruto                                                   | 470.134,93              | (=)                |  |  |  |  |  |
| Despesas                                                      |                         |                    |  |  |  |  |  |
| Despesas Administrativas                                      | 0,00                    | (-)                |  |  |  |  |  |
| Despesas Operacionais                                         | 90.328,66               | (-)                |  |  |  |  |  |
| Despesas Financeiras                                          | 29.957,04               | (-)                |  |  |  |  |  |
| Lucro Operacional                                             | 349.849,23              | (=)                |  |  |  |  |  |
| O Lucro Operacional está sem incidência do Im                 | posto de Renda e da Cor | ntribuição Social. |  |  |  |  |  |
| _                                                             |                         |                    |  |  |  |  |  |

## O índice de lucratividade no período foi : 18,35 %

Nesta tela há os sguintes campos:

- Início e Término: para determinar um período de datas a ser pesquisado;
- Aplicar: Para realizar a pesquisa e gerar o relatório;
- Imprimir: para imprimir os dados do item.

Na primeira parte mostra as vendas líquidas e sua receita operacional bruta, na segunda parte mostra os impostos e sua receita operacional líquida e por ultimo as despesas e seu lucro operacional.

Ao clicar sobre "Vendas de Mercadoria" aparecerá a seguinte interface:

Х

Documentação de software - http://wiki.iws.com.br/

| Nesta tela mostra todas as vendas de mercadorias realizadas pelo estabelecimento no período |
|---------------------------------------------------------------------------------------------|
| desejado,os documentos que foram vendidos e os seus detalhes.                               |

Ao clicar sobre "Devoluções de Vendas" aparecerá a seguinte interface:

| 🃸 Devoluções de Vendas                              |       |          |   |                 |   | —    | [ |            |
|-----------------------------------------------------|-------|----------|---|-----------------|---|------|---|------------|
| Devoluçõ                                            | es de | Vendas   |   |                 |   |      |   |            |
| Início 01/05/2017 🔽 Término 01/06/2017 🔽 🍙 Imprimir | ]     |          |   |                 |   |      |   |            |
| Fantasia 👻 Nome                                     | -     | CPF/CNPJ | - | Documento Venda | - | Data | - | Valor Br 🔨 |
|                                                     |       |          |   |                 |   |      |   |            |
|                                                     |       |          |   |                 |   |      |   |            |
|                                                     |       |          |   |                 |   |      |   |            |
|                                                     |       |          |   |                 |   |      |   |            |
|                                                     |       |          |   |                 |   |      |   |            |
|                                                     |       |          |   |                 |   |      |   |            |
|                                                     |       |          |   |                 |   |      |   |            |
|                                                     |       |          |   |                 |   |      |   |            |
|                                                     |       |          |   |                 |   |      |   |            |
|                                                     |       |          |   |                 |   |      |   |            |
|                                                     |       |          |   |                 |   |      |   |            |
|                                                     |       |          |   |                 |   |      |   |            |
|                                                     |       |          |   |                 |   |      | Γ | ~          |
| <                                                   |       |          |   |                 |   |      |   | >          |
|                                                     |       |          |   |                 |   |      |   |            |
|                                                     |       |          |   |                 |   |      |   |            |

Nesta tela mostra todas as devoluções de vendas de mercadorias realizadas pelo estabelecimento no período desejado,os documentos que foram vendidos e os seus detalhes.

# 🍓 Vendas de Mercadoria

| Vendas de Mercadoria           |                        |          |                 |            |            |  |  |  |
|--------------------------------|------------------------|----------|-----------------|------------|------------|--|--|--|
| Início 01/05/2017 💌 Término 01 | L/06/2017 🔻 ᢖ Imprimir |          |                 |            |            |  |  |  |
| Fantasia 👻                     | Nome 👻                 | CPF/CNPJ | Documento Venda | Data 🔻     | Valor Br 🔺 |  |  |  |
|                                | CONSUMIDOR             |          | ECF00120170501  | 01/05/2017 | 8          |  |  |  |
| CONSUMIDOR                     | CONSUMIDOR             |          | ECF00120170502  | 02/05/2017 | 71         |  |  |  |
| CONSUMIDOR                     | CONSUMIDOR             |          | ECF00120170503  | 03/05/2017 | 9!         |  |  |  |
| CONSUMIDOR                     | CONSUMIDOR             |          | ECF00120170504  | 04/05/2017 | 9:         |  |  |  |
| CONSUMIDOR                     | CONSUMIDOR             |          | ECF00120170505  | 05/05/2017 | 114        |  |  |  |
| CONSUMIDOR                     | CONSUMIDOR             |          | ECF00120170506  | 06/05/2017 | 15         |  |  |  |
| CONSUMIDOR                     | CONSUMIDOR             |          | ECF00120170507  | 07/05/2017 | 7:         |  |  |  |
| CONSUMIDOR                     | CONSUMIDOR             |          | ECF00120170508  | 08/05/2017 | 7:         |  |  |  |
| CONSUMIDOR                     | CONSUMIDOR             |          | ECF00120170509  | 09/05/2017 | 7:         |  |  |  |
| CONSUMIDOR                     | CONSUMIDOR             |          | ECF00120170510  | 10/05/2017 | 8.         |  |  |  |
| CONSUMIDOR                     | CONSUMIDOR             |          | ECF00120170511  | 11/05/2017 | 8:         |  |  |  |
| CONSUMIDOR                     | CONSUMIDOR             |          | ECF00120170512  | 12/05/2017 | 111        |  |  |  |
| CONSUMIDOR                     | CONSUMIDOR             |          | ECF00120170513  | 13/05/2017 | 141        |  |  |  |
| CONSUMIDOR                     | CONSUMIDOR             |          | ECF00120170514  | 14/05/2017 | 6:         |  |  |  |
| CONSUMIDOR                     | CONSUMIDOR             |          | ECF00120170515  | 15/05/2017 | 6:         |  |  |  |
|                                |                        |          |                 | 1          | 1.00/      |  |  |  |
|                                |                        |          |                 |            | 1.908      |  |  |  |
|                                |                        |          |                 |            | >          |  |  |  |
|                                |                        |          |                 |            |            |  |  |  |
|                                |                        |          |                 |            |            |  |  |  |

#### Ao clicar sobre "Abatimento Sobre Vendas" aparecerá a seguinte interface:

| 🍓 Abatimento sobre Vendas |                  |                 |       |           |   |                 |   | _    | [ | ) ×      | < |
|---------------------------|------------------|-----------------|-------|-----------|---|-----------------|---|------|---|----------|---|
|                           |                  | Abatiment       | o sob | re Vendas | 5 |                 |   |      |   |          |   |
| Início 01/05/2017 💌 Te    | érmino 01/06/201 | 17 💌 🌛 Imprimir |       |           |   |                 |   |      |   |          |   |
| Fantasia                  | <b>+</b>         | Nome            | -     | CPF/CNPJ  | - | Documento Venda | - | Data | - | Valor Br | ^ |
|                           |                  |                 |       |           |   |                 |   |      |   |          |   |
|                           |                  |                 |       |           |   |                 |   |      |   |          |   |
|                           |                  |                 |       |           |   |                 |   |      |   |          |   |
|                           |                  |                 |       |           |   |                 |   |      |   |          |   |
|                           |                  |                 |       |           |   |                 |   |      |   |          |   |
|                           |                  |                 |       |           |   |                 |   |      |   |          |   |
|                           |                  |                 |       |           |   |                 |   |      |   |          |   |
|                           |                  |                 |       |           |   |                 |   |      |   |          |   |
|                           |                  |                 |       |           |   |                 |   |      |   |          |   |
|                           |                  |                 |       |           |   |                 |   |      |   |          |   |
|                           |                  |                 |       |           |   |                 |   |      |   |          |   |
|                           |                  |                 |       |           |   |                 |   |      |   |          |   |
|                           |                  |                 |       |           |   |                 |   |      |   |          |   |
| <                         |                  |                 |       |           |   |                 |   |      |   | >        | ~ |
|                           |                  |                 |       |           |   |                 |   |      |   |          |   |
|                           |                  |                 |       |           |   |                 |   |      |   |          |   |

Nesta tela mostra todas os abtimentos de vendas de mercadorias realizadas pelo estabelecimento no período desejado,os documentos que foram vendidos e os seus detalhes.

Ao clicar sobre "Custo da Mercadoria" aparecerá a seguinte interface:

| 🎲 formDetDRE                             |            |                                   | _ | × |
|------------------------------------------|------------|-----------------------------------|---|---|
|                                          | Custo da M | lercadoria                        |   |   |
| Início 18/01/2017 - Término 18/01/2017 - | 🗿 Imprimir |                                   |   |   |
| Cód. Barras Produto                      | Qtde       | Custo Bruto Total Custo Médio Liq |   | ^ |
|                                          |            |                                   |   |   |
|                                          |            |                                   |   |   |
|                                          |            |                                   |   |   |
|                                          |            |                                   |   |   |
|                                          |            |                                   |   |   |
|                                          |            |                                   |   |   |
|                                          |            |                                   |   |   |
|                                          |            |                                   |   |   |
|                                          |            |                                   |   |   |
|                                          |            |                                   |   |   |
|                                          |            |                                   |   |   |
|                                          |            |                                   |   |   |
|                                          |            | 0                                 |   | ~ |
|                                          |            |                                   |   |   |

Nesta tela mostra todas as mercadorias que foram compradas no período desejado e mostram também as quantidades vendidas, além do preço bruto e preço líquido.

Ao clicar sobre "**Despesas Administrativas**" aparecerá a seguinte interface:

| 🍓 formDetDRE                                       |     |           | _         |              |  |  |  |  |
|----------------------------------------------------|-----|-----------|-----------|--------------|--|--|--|--|
| Despesas Administrativas                           |     |           |           |              |  |  |  |  |
| nício 18/01/2017 🔽 Término 18/01/2017 🔽 🖾 Imprimir |     |           |           |              |  |  |  |  |
| Nome                                               | CPF | Documento | Histórico | Dt Entrada 🔨 |  |  |  |  |
|                                                    |     |           |           |              |  |  |  |  |
|                                                    |     |           |           |              |  |  |  |  |
|                                                    |     |           |           |              |  |  |  |  |
|                                                    |     |           |           |              |  |  |  |  |
|                                                    |     |           |           |              |  |  |  |  |
|                                                    |     |           |           |              |  |  |  |  |
|                                                    |     |           |           |              |  |  |  |  |
|                                                    |     |           |           |              |  |  |  |  |
|                                                    |     |           |           |              |  |  |  |  |
|                                                    |     |           |           |              |  |  |  |  |
|                                                    |     |           |           |              |  |  |  |  |
|                                                    |     |           |           |              |  |  |  |  |
| <                                                  |     |           |           | >            |  |  |  |  |
|                                                    |     |           |           |              |  |  |  |  |
|                                                    |     |           |           |              |  |  |  |  |

## Ao clicar sobre "Despesas Operacionais" aparecerá a seguinte interface:

| Nore         CPF / CNPJ         Documento         Histórico         Dt Entrada         Dt Venc. | 🎲 formDetDRE                                       |            |                  |           | _          |            |  |  |  |  |
|-------------------------------------------------------------------------------------------------|----------------------------------------------------|------------|------------------|-----------|------------|------------|--|--|--|--|
| Início 18/01/2017 Término 18/01/2017 Documento Histórico Dt Entrada Dt Venc. A                  |                                                    | D          | espesas Operacio | nais      |            |            |  |  |  |  |
| Nome CPF / CNPJ Documento Histórico Dt Entrada Dt Venc. A                                       | nício 18/01/2017 🖵 Término 18/01/2017 🖵 🍙 Imprimir |            |                  |           |            |            |  |  |  |  |
|                                                                                                 | Nome                                               | CPF / CNPJ | Documento        | Histórico | Dt Entrada | Dt Venc. ^ |  |  |  |  |
|                                                                                                 |                                                    |            |                  |           |            |            |  |  |  |  |
|                                                                                                 |                                                    |            |                  |           |            |            |  |  |  |  |
|                                                                                                 |                                                    |            |                  |           |            |            |  |  |  |  |
|                                                                                                 |                                                    |            |                  |           |            |            |  |  |  |  |
|                                                                                                 |                                                    |            |                  |           |            |            |  |  |  |  |
|                                                                                                 |                                                    |            |                  |           |            |            |  |  |  |  |
|                                                                                                 |                                                    |            |                  |           |            |            |  |  |  |  |
|                                                                                                 |                                                    |            |                  |           |            |            |  |  |  |  |
|                                                                                                 |                                                    |            |                  |           |            |            |  |  |  |  |
|                                                                                                 |                                                    |            |                  |           |            |            |  |  |  |  |
|                                                                                                 |                                                    |            |                  |           |            |            |  |  |  |  |
| · · · · · · · · · · · · · · · · · · ·                                                           |                                                    |            |                  |           |            |            |  |  |  |  |
|                                                                                                 |                                                    |            |                  |           |            | ~          |  |  |  |  |
|                                                                                                 | <                                                  |            |                  |           |            | >          |  |  |  |  |
|                                                                                                 |                                                    |            |                  |           |            |            |  |  |  |  |

\*

## Ao clicar sobre "**Despesas Financeiras**" aparecerá a seguinte interface:

| Despesas Financeiras         Início 20/01/2017 Término 20/01/2017 Imprimir         Centro de Custo       Dt Entrada       Dt Vencime       Dt Pagame       Documento       Histórico         Imprimir       Imprimir       Imprimir       Imprimir       Imprimir       Imprimir       Imprimir         Imprimir       Imprimir       Imprimir       Imprimir       Imprimir       Imprimir         Imprimir       Imprimir       Imprimir       Imprimir       Imprimir       Imprimir         Imprimir       Imprimir       Imprimir       Imprimir       Imprimir       Imprimir         Imprimir       Imprimir       Imprimir       Imprimir       Imprimir       Imprimir         Imprimir       Imprimir       Imprimir       Imprimir       Imprimir       Imprimir         Imprimir       Imprimir       Imprimir       Imprimir       Imprimir         Imprimir       Imprimir       Imprimir       Imprimir       Imprimir         Imprimir       Imprimir       Imprimir       Imprimir       Imprimir         Imprimir       Imprimir       Imprimir       Imprimir       Imprimir         Imprimir       Imprimir       Imprimir       Imprimir       Imprimir       Imprimi | 🎲 formDetDRE                                        |                                 |           | - 0       | × |  |  |  |  |
|----------------------------------------------------------------------------------------------------|-----------------------------------------------------|---------------------------------|-----------|-----------|---|--|--|--|--|
| Início 20/01/2017  Término 20/01/2017  Emprimir Centro de Custo Dt Entrada Dt Vencime Dt Pagame Documento Histórico                                                                                                    | Despesas Financeiras                                |                                 |           |           |   |  |  |  |  |
| Centro de Custo       Dt Entrada       Dt Vencime       Dt Pagame       Documento       Histórico       A                                                                                                    | início 20/01/2017 🚽 Término 20/01/2017 🚽 🖾 Imprimir |                                 |           |           |   |  |  |  |  |
|                                                                                                    | Centro de Custo                                     | Dt Entrada Dt Vencime Dt Pagame | Documento | Histórico | ^ |  |  |  |  |
|                                                                                                    |                                                     |                                 |           |           | _ |  |  |  |  |
|                                                                                                    |                                                     |                                 |           |           |   |  |  |  |  |
|                                                                                                    |                                                     |                                 |           |           |   |  |  |  |  |
|                                                                                                    |                                                     |                                 |           |           |   |  |  |  |  |
|                                                                                                    |                                                     |                                 |           |           |   |  |  |  |  |
|                                                                                                    |                                                     |                                 |           |           |   |  |  |  |  |
|                                                                                                    |                                                     |                                 |           |           |   |  |  |  |  |
|                                                                                                    |                                                     |                                 |           |           |   |  |  |  |  |
|                                                                                                    |                                                     |                                 |           |           |   |  |  |  |  |
|                                                                                                    |                                                     |                                 |           |           |   |  |  |  |  |
|                                                                                                    |                                                     |                                 |           |           |   |  |  |  |  |
|                                                                                                    |                                                     |                                 |           |           |   |  |  |  |  |
| ✓                                                                                                    |                                                     |                                 |           |           | ~ |  |  |  |  |
|                                                                                                    | <                                                   |                                 |           |           | > |  |  |  |  |
|                                                                                                    |                                                     |                                 |           |           |   |  |  |  |  |

\*

From:

http://wiki.iws.com.br/ - Documentação de software

 Yermanent link:

 http://wiki.iws.com.br/doku.php?id=manuais:intellicash:relatorio:analise\_resultados:demonstrativo\_resultado\_mes&rev=1490202431

Last update: 2017/03/22 17:07